附件 2:

## 在"山东政务服务网——临邑县"提交申请材料 操作指南

許香用返 遊小干八水 立

1、在浏览器中搜索"山东政务服务网",选择德州市•临邑县站点。

| 多动客户端  | 微信公众号          | 3                        |                                                                                                    |           |                |       |
|--------|----------------|--------------------------|----------------------------------------------------------------------------------------------------|-----------|----------------|-------|
|        |                | <sup>(务服务平台</sup><br>务服务 | 德州市·临邑县 • 💀 🙀                                                                                                    |           |                |       |
| )事网通し  |                | 2 ⑧ の事服务                 | 办事咨询                                                                                                    | 结果公示      | 好差评            | 中介    |
| か理教    | 据统计            |                          |                                                                                                    |           |                |       |
| 今日办结   | 47 件           | <sup>L</sup> S           |                                                                                                    |           | 2              |       |
| 本周办结   | 115 作          |                          |                                                                                                    | 77        | 2              |       |
| 本月办结   | 875, 14        |                          |                                                                                                    |           |                |       |
| 今年办结   | 3002 14        | _ 2                      | and a second second sec |           |                |       |
| 咨询总数   | 129 14         |                          |                                                                                                    |           |                |       |
| 已回复数   | 129 14         |                          | 77 181 All All All All                                                                                                    |           | and the second |       |
| 待回复数   | 0 f#           | - C                      | ~~~~~~~~~~~~~~~~~~~~~~~~~~~~~~~~~~~~~~                                                                                                    |           |                | an -  |
| E      | HI IN SHA      | State + Ser 15           |                                                                                                    |           |                | Ser-1 |
| 0      | 部门咨询电话         | た                        |                                                                                                    | an market |                |       |
| 1 Anto |                |                          |                                                                                                    |           | Siller-10      |       |
|        | and the second | H I                      | TTA                                                                                                    |           |                |       |
|        |                |                          |                                                                                                    |           |                |       |

2、站点切换完成后,选择"办事服务"。

| 2国一体化在线域务服务平台<br>三国山东政务服务  | <b>德州市 ♀</b> 站点切换                         |                                           | 请输入关键字查询<br>● 全部 ○ 权力事项 ○             | 服务事项                  | Q   |
|----------------------------|-------------------------------------------|-------------------------------------------|---------------------------------------|-----------------------|-----|
| 首页 か事服务 か事咨询               | 结果公示  好差评                                 | 中介超市 多图联审                                 | 审批信息公示→ 秒批                            |                       |     |
| <u> </u>                   |                                           |                                           |                                       |                       |     |
| <ul> <li></li></ul>        | 分类: 全部(6302) 行政许可(<br>行政裁决(10) 行政确认(      | 461) 行政处罚(4089) 行政强<br>102) 行政奖励(102) 行政将 | 3期(161) 行政征收(14)<br>金查(500) 其他权力(447) | 行政给付(20)<br>公共服务(395) |     |
| 面向法人/其他组织 按事项              | 各称: 请输入事项名称                               | 主                                         | 题分类:请选择                               | < ▶ 搜索                |     |
| (i) 按部门分类  全部 ^            |                                           | · 办事服务总计事项6302                            | /4                                    |                       | _   |
| 徳州市行政审批服务局<br>事[           | 版名称                                       | 所雇部门                                      | 办理深度                                  | 所提供服务                 |     |
| 德州市地方金融监督管<br>理局 地质资       | 野料查询 [公共服务] [非依申请服务]                      | 德州市自然资源局                                  | 局 全程网办                                | 办事指南 申报 咨询 以          | zā  |
| 德州市自然资源局 地质3<br>德州市统一战线工作部 | 2111年1月11日1日1日1日1日1日1日1日1日1日1日1日1日1日1日1日1 | 申请服务] 德州市自然资源局                            | 局 全程网办                                | 办事指南 申报 咨询 以          | zāt |

3、在按事项名称搜索里面填入:教师资格认定。

| 事项分类:           | 全部(1)     | 行政许可(1)    | 行政处罚(0)                                                                                                    | 行政强制(0)                         | 行政征收(0)             | 行          | 政给付(  | 0) |    |
|-----------------|-----------|------------|----------------------------------------------------------------------------------------------------|---------------------------------|---------------------|------------|-------|----|----|
|                 | 行政裁决(0)   | 行政确认(0)    | 行政奖励(0)                                                                                                    | 行政检查(0)                         | 其他权力(0)             | 公          | 共服务(  | 0) |    |
| 读事项名称:          | 教师资格认定    |            |                                                                                                    | 主题分类:                           | 请选择                 | ~          | 搜     | 索  |    |
|                 |           |            |                                                                                                    |                                 |                     |            |       |    |    |
| _               |           |            | 小事服务总                                                                                                    | 計事项1件                           |                     |            |       |    |    |
| *II.9th         |           |            | <b>业</b> 办事服务总                                                                                                    | ∰<br>→<br>14                    | + IR SPACE          | 52,481,444 | 1P 42 |    |    |
| 事项名称            |           |            | 山 か事服务だ<br>所属                                                                                                    | 缺计事项1件<br><b>部门</b>             | 办理深度                | 所提供        | 服务    |    |    |
| 事项名称<br>高级中学教师。 | 、中等职业学校教师 | 资格和中等职业学校3 | <ul> <li>         ・         ・         ・</li> <li>         ・</li> <li></li></ul> | 就计事项1件<br><b>部门</b><br>市行政审批服务局 | <b>办理深度</b><br>全程网办 | 所提供)       | 服务申报  | 咨询 | 收藏 |

4、点击教师资格认定事项后面所提供服务中"申报"选项。

| 事项名称                                         | 所属部门       | 办理深度 | 所提供  |
|----------------------------------------------|------------|------|------|
| 参加教师资格考试有作弊行为的处罚 [处罚]<br>[非依申请服务][一次办好][零跑艘] | 临邑县综合行政执法局 | 信息发布 | 力可指南 |
| 散销数师资格的处罚 [处罚] [非依申请服务][—<br>欠办好][零跑腿]       | 临虽县综合行政执法局 | 信息发布 | 办事指南 |
| 中小学教师资格定期注册 [确认] [依申请服务]<br>一次办好]            | 临邑县教育和体育局  | 全程网办 | 办事指南 |
| 收销教师资格的处罚 [处罚] [非依申请服务][一<br>权力好][零跑起]       | 临邑县教育和体育局  | 信息发布 | 办事指南 |
| 加儿园、小学和初级中学教师资格认定 [许可]<br>[依申请服务][一次办好]      | 临邑县教育和体育局  | 信息发布 | 办事指南 |

5、如有账号直接登录按要求提交申请材料即可,如没有账号首先注册,注册成功后点击"个 人登录"。

| <b>户通行证</b>  山东省统一政务服务门户       |                                                                                                  |                                 |  |  |  |  |
|--------------------------------|--------------------------------------------------------------------------------------------------|---------------------------------|--|--|--|--|
| 个人登录 单位登录                      |                                                                                                  | 合作网站                            |  |  |  |  |
| 账号密码登录 手机验证码登录 扫码登录            | 支付宝账号                                                                                            | 山东政务服务网                         |  |  |  |  |
| 豆菜石/手机与/身份址                  ・ | <ul> <li>微信账号</li> <li>1.账号注册,登录及单位绑定相关问题<br/>请咨询考案</li> <li>QQ: 2470227955/528884229</li> </ul> | 信用中国(山东)<br>www.creditid.gov.co |  |  |  |  |
| 123 请输入验证码 2648<br>个人登录        | 1420127523<br>2.业务办理问题请联系相关业务部门,<br>具体请电话咨询12345<br>3.客服电话:18951758628                           | ~                               |  |  |  |  |
| 忘记密码   立即注册   遇到问题   留言咨询      |                                                                                                  |                                 |  |  |  |  |

6、选择"审批条件"和"收取材料",点击"下一步"。

| ☆ 360号約_一个主页. 整个世界     ▲ 山东政策服务用 適州市     ▲ 山东政策服务用 適州市     × +                                                                                                    | 3 U - O X                        |
|----------------------------------------------------------------------------------------------------|----------------------------------|
|                                                                                                    |                                  |
| ① 山 ホ 以 ガ ハk ガ ④ 全部 〇 松)事項 〇 服労事項                                                                                                    |                                  |
| 学家 古實現象 古實效物 经用八二 经关闭 古人纪古 交易联步 击地注意八二、 经财                                                                                                    | AE 02+8104                       |
| 自负 功争撤资 外争咨询 结果公示 好差评 中分配市 多國戰爭 单加品总公示 校加                                                                                                    | 使用帮助                             |
|                                                                                                    |                                  |
| 高级中学教师、中等职业学校教                                                                                                    |                                  |
|                                                                                                    |                                  |
|                                                                                                    |                                  |
| ■ 审批条件                                                                                                    |                                  |
|                                                                                                    |                                  |
| 3) 王道《沙道明·利30万/minetov/minetov/contents/activation/activation/activation/minetov/minetov/mineto<br>Minetov/minetov/minetov/minetov/minetov/minetov/minetov/minetov/minetov/minetov/minetov/minetov/minetov/minetov/minetov/minetov/minetov/minetov/minetov/minetov/minetov/minetov/minetov/minetov/minetov/minetov/minetov/minetov/minetov/m |                                  |
| 日本 1000 1000 1000 1000 1000 1000 1000 10                                                                                                    |                                  |
|                                                                                                    |                                  |
| ☑ 全造 办理该项业务, 需提供以下申请权利, 才取出行业务的办理, 请目标地合具备误权利, 具备请打v. □ 1.二代身份证 (需在有效期内) 原件【必需材料】                                                                                                    |                                  |
| 2 2学历证书局件,面(境)外学历应同时提交教育部届学报务中心出具的(面(境)外学历认证书)的原件【音缺后补材料】<br>3.出床留申请教师资格人员体搭检查表 [必需材料]                                                                                                    |                                  |
| 80.<br>図 4 近期一寸免冠紛急相片1後(正規症件相片) [ 公果材料]<br>コ 5 本人戶口本或集件戶口证明(户籍所在地申请认由的须提文),或居住证(居住地申请认由的提文),或学生证(蔡漢学校所在地认由的提文)) [ 公果材料 ]                                                                                                    |                                  |
| 因。                                                                                                    |                                  |
| 3.8%试合物证明【器缺后补切料】                                                                                                    |                                  |
| and the desident                                                                                                    | 50% 21℃ ●<br>CPU 温度              |
| トー步         習仔            ※ *** 2009時61882世初刊的7         第2009時61882世初刊的7         第2009時61882世紀刊的7         第2009時61882世紀刊的7                                                                                                    | (A) 12 (1 FML FF 合 回 (1) Q. 100% |
|                                                                                                    | 🔿 🔿 🖓 du) du 🛸 15:59 🖪 🗔         |

**7**、填写申请人基本信息,务必将姓名、身份证号、联系地址、联系电话填写准确。填写完毕后,点击"下一步"。

| 📀 360导航_一个主页、整个世界        | 山东政治服务网       | 通知市 📔 山东政会     | 8 服务网 總州市 X +          |                  |                     |                                  |
|--------------------------|---------------|----------------|------------------------|------------------|---------------------|----------------------------------|
|                          |               |                |                        |                  | e - 🤷 - stukakan    | ୍ 🔉 🔂 - 😳 - 🖾 - 🔎 👪              |
| 改蔵 - 📜 手机改蔵 📜 民政 🚜 hao12 |               |                | 品生产 🤷 大厅系统 🖌 山东政宗 🐁 總計 | 102 🗈 电振跃 🤮 国家中华 | L 山东雪市 L 由政府 L 山东雪市 | D +ERC & EVEC D DEEL >           |
| 2.合为必要                   | 要材料,您必须提交     | 才能申报,合为容缺后补材料  | 4,您可以在网上预受理后在窗口提交,     | 合为非必要材料,根据您实     | 际情况选择提交。            |                                  |
|                          |               |                |                        |                  |                     |                                  |
| 三 基本信息                   |               |                |                        |                  |                     |                                  |
|                          | 宙批力作挙型        | ● 个人 ○ 企业 ○ 项目 |                        |                  |                     |                                  |
|                          |               |                |                        |                  |                     |                                  |
|                          | 证件类型:         | 身份证            | ~                      | *证件编号:           |                     |                                  |
|                          | Het GZ -      |                |                        | HE CONT.         |                     |                                  |
|                          | ALT.          |                |                        | AVALOR BRIT      | 15253491625         |                                  |
|                          | 性别:           | ● 男 ○ 女        |                        | *联系地址:           |                     |                                  |
|                          |               |                |                        |                  |                     |                                  |
|                          | 稽赏:           |                |                        | 邮箱:              |                     |                                  |
|                          | 民族:           |                |                        | 出生日期:            |                     |                                  |
|                          |               |                |                        |                  |                     |                                  |
|                          | 学历:           | 小学             | ~                      | 政治面貌:            | 党员                  | ~                                |
|                          | 同年・           |                |                        |                  | 编份                  |                                  |
|                          | contra -      |                |                        | H0.              | 10                  |                                  |
|                          | 市:            | 地级市            | ~                      | 县:               | 市、县级市、县             | ~                                |
|                          |               |                |                        |                  |                     |                                  |
|                          | 尸口所在地:        |                |                        | 邮政编码:            |                     |                                  |
|                          |               |                |                        |                  |                     | 52, 210                          |
|                          |               |                |                        |                  |                     | OVER #                           |
| 360商城-618松乐节开始了          |               |                |                        | 新存               | 我的视频                |                                  |
|                          | 199 al. 🔿 alt | 🚾 M43: 7       | 午山东波… 🥄 德州市教师资格认…      |                  | 8 # A \$            | 🖲 🙃 🛱 (a) 🕁 📥 <sup>16:02</sup> 🛃 |

8、继续填写基本信息,填写完毕后,点击"下一步"。

| 🗍 mes                                                           | an 📄 🖬 🖬                                    | ī信息             | ● 申报告知      |            |
|-----------------------------------------------------------------|---------------------------------------------|-----------------|-------------|------------|
| 提醒: 1.带 <sup>+</sup> 号为必填项, 请根跟<br>2. <mark>☆</mark> 为必要材料, 怎必须 | 1.际情况进行境写。<br>全文才能申报。☆为音轴后补付料,忽可以在网上预受遗后在置C | 提交, 🔿 为非必要材料,根据 | 怨实际情况选择提交。  |            |
| ■ 基本信息                                                          | 德州市综合受理                                     | 系统通用表单          |             | 1160 ^     |
| 中报日期                                                            | 2020-06-01 15:55:52                         |                 | 11          | ]          |
| 申 请 对象类型                                                        | ● 个人 ○ 单位                                   |                 |             |            |
| 申请人/ 单位 名称                                                      | 刘毅明                                         |                 |             |            |
| 统一社会信用代码                                                        |                                             |                 |             |            |
| 联系人                                                             |                                             | 联系电话            | 15253491625 |            |
| 证 件 类 型                                                         | 身份证                                         | 证件号码            |             |            |
| 联系地址                                                            | 德州市德城区                                      |                 |             | 2150       |
| 联系地址                                                            | 德州市德城区                                      |                 |             | 46% 21°C 4 |

9、点击"选择附件",上传申请材料。上传完毕后,点击"下一步"。

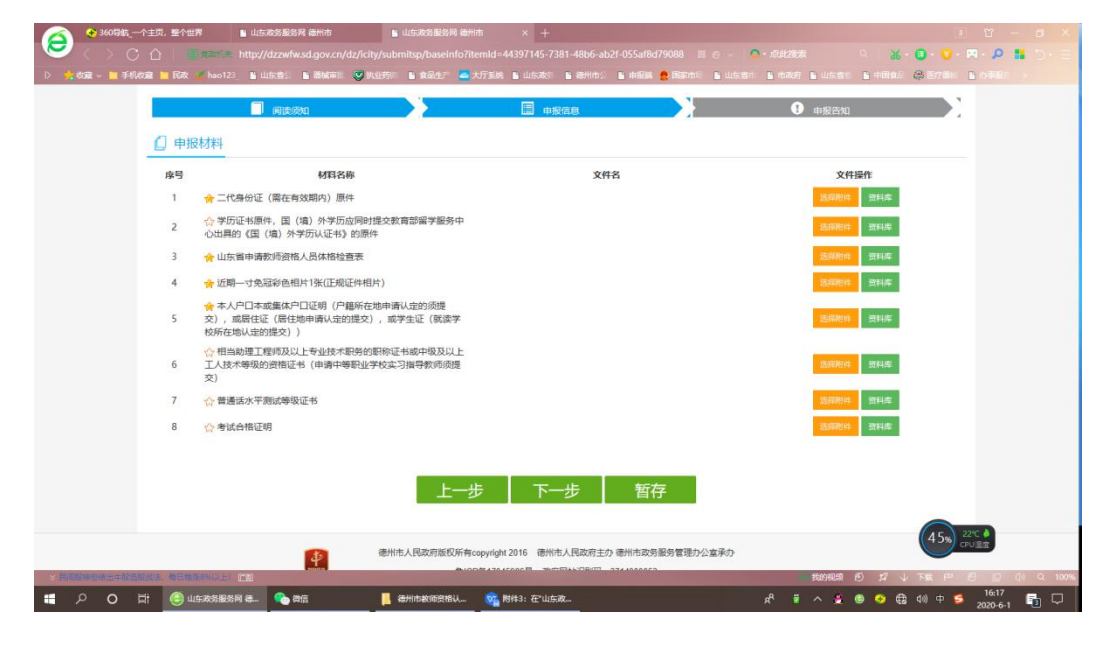

10、"结果领取方式"选择"自取"。填写完毕后,点击"提交"。申请材料提交完毕。

## 注意事项:

一、时限

请于 2020 年 10 月 9 日——10 月 16 日提交申请材料,不接收现 场提交材料。请申请人严格按照时限提交,提前及逾期提交均不受理,

不得重复提交。

二、申请资料

因手机拍照格式不统一及清晰度欠佳,所有资料均应清晰<u>彩色扫</u> 描上传,照片应提供清晰<u>彩色电子版</u>。